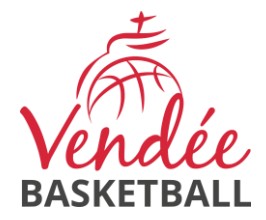

# Saisie des engagements avec ComKlub

# **Documentation utilisateur**

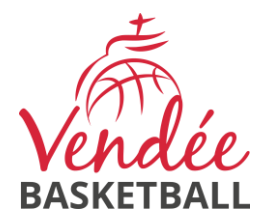

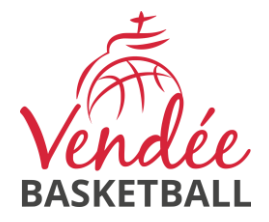

# Table des matières

| 1. | Accès C | omklub5                                                   |
|----|---------|-----------------------------------------------------------|
| 2. | Rubriqu | e « Mes engagements » 6                                   |
| 2. | .1. Er  | ngager une équipe senior dans une catégorie7              |
|    | 2.1.1.  | Ajouter une équipe7                                       |
|    | 2.1.2.  | Niveau                                                    |
|    | 2.1.3.  | Numéro de l'équipe 8                                      |
|    | 2.1.4.  | Engager l'équipe en Coupe/Challenge9                      |
|    | 2.1.5.  | Type d'équipe9                                            |
|    | 2.1.6.  | Statut de l'entraineur 10                                 |
|    | 2.1.7.  | Coupe régionale 10                                        |
|    | 2.1.8.  | Repêchage Montée/Descente 10                              |
|    | 2.1.9.  | Coach principal 10                                        |
|    | 2.1.10. | Enregistrement                                            |
| 2. | .2. Er  | ngager une équipe jeune (U13 à U21) dans une catégorie 11 |
|    | 2.2.1.  | Ajouter une équipe 12                                     |
|    | 2.2.2.  | Niveau 12                                                 |
|    | 2.2.3.  | Numéro de l'équipe                                        |
|    | 2.2.4.  | Type d'équipe                                             |
|    | 2.2.5.  | Coach                                                     |
|    | 2.2.6.  | Enregistrement                                            |
| 2. | .3. Er  | ngager une équipe jeune (U11) dans une catégorie15        |
|    | 2.3.1.  | Ajouter une équipe 15                                     |
|    | 2.3.2.  | Niveau                                                    |
|    |         |                                                           |

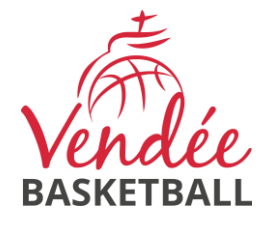

|    | 2.3.3.  | Numéro de l'équipe 16                             |
|----|---------|---------------------------------------------------|
|    | 2.3.4.  | Type d'équipe16                                   |
|    | 2.3.5.  | Mixité                                            |
|    | 2.3.6.  | Coach                                             |
|    | 2.3.7.  | Enregistrement                                    |
| 2. | 4. Er   | ngager une équipe jeune (U9) dans une catégorie18 |
|    | 2.4.1.  | Ajouter une équipe 19                             |
|    | 2.4.2.  | Niveau                                            |
|    | 2.4.3.  | Numéro de l'équipe 20                             |
|    | 2.4.4.  | Type d'équipe                                     |
|    | 2.4.5.  | Effectif débutant 21                              |
|    | 2.4.6.  | Première année 21                                 |
|    | 2.4.7.  | Mixité                                            |
|    | 2.4.8.  | Coach                                             |
|    | 2.4.9.  | Enregistrement                                    |
| 3. | Rubriqu | e « Mes souhaits »                                |
| 4. | Rubriqu | e « Mes brûlages »                                |
| 5. | Rubriqu | e « Ma personnalisation » 25                      |

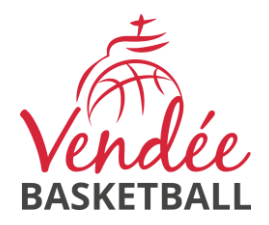

# 1. Accès Comklub

Se connecter dans ComKlub avec vos identifiants club.

Si vous n'avez pas d'identifiants, rapprochez-vous des dirigeants pour connaître la procédure.

Dans ComKlub, choisissez « Engagements » dans le sous-menu « COMPETITION » du menu principal.

| COMPÉTITION |             |  |
|-------------|-------------|--|
| Mon club    |             |  |
|             | Engagements |  |

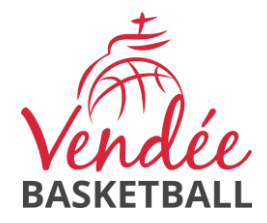

# 2. Rubrique « Mes engagements »

#### Phase 1

| Tableau de bord > Perso > Engagements | → Mes engagements → Phase 1                                                                                                  |                                 |              |                                       |           |
|---------------------------------------|----------------------------------------------------------------------------------------------------|---------------------------------|--------------|---------------------------------------|-----------|
| Mes engagements                       |                                                                                                    |                                 |              | 2025-2026 👻                           |           |
| Mes brûlages                          |                                                                                                    |                                 |              |                                       |           |
| Ma personnalisation                   |                                                                                                    |                                 |              |                                       |           |
|                                       | A Mes souhaits                                                                                                    |                                 |              |                                       |           |
|                                       |                                                                                                    | + Ajouter                       |              |                                       |           |
|                                       | _                                                                                                    |                                 |              |                                       |           |
|                                       | Mes engagements                                                                                                    |                                 | Équipos      | Inscriptions                          | Actions   |
|                                       |                                                                                                    |                                 | Equipes      | inacriptiona                          | Actions   |
| -                                     | Seniors Masculins - Phase 1<br>– Seniors Masculins                                                                           | Championnat + Coupe + Challenge | <b>***</b> 0 | En cours<br>Fin le 30/06/2025 à 23H59 | Q Accéder |
| s<br>-                                | Seniors Féminines - Phase 1<br>– Seniors Féminines                                                                           | Championnat + Coupe + Challenge | 201 O        | En cours<br>Fin le 30/06/2025 à 23H59 | Q Accéder |
| s<br>-                                | Seniors Masculins Nationaux - Phase 1<br>– Seniors Masculins - Championnat National                                          | Championnat + Coupe             | 201 0        | En cours<br>Fin le 30/06/2025 à 23H59 | Q Accéder |
| s<br>-                                | Seniors Masculins Regionaux - Phase 1<br>– Seniors Masculins - Championnat Régional                                          | Championnat + Coupe             | ** 0         | En cours<br>Fin le 30/06/2025 à 23H59 | Q Accéder |
| s<br>-                                | Seniors Féminines Nationales - Phase 1<br>- Seniors Féminines - Championnat National                                         | Championnat + Coupe             | 201 0        | En cours<br>Fin le 30/06/2025 à 23H59 | Q Accéder |
| s<br>-                                | Seniors Féminines Régionales - Phase 1<br>– Seniors Féminines - Championnat Régional                                         | Championnat + Coupe             | <b>***</b> 0 | En cours<br>Fin le 30/06/2025 à 23H59 | Q Accéder |
| U<br>-                                | J21 Masculins - Phase 1<br>- U21 Masculins                                                                                   | Championnat                     | <b>***</b> 0 | En cours<br>Fin le 15/08/2025 à 23H59 | Q Accéder |
| u<br>-                                | J21 Masculins - Championnat Régional et TQR - Phase 1<br>– U21 Masculins - Championnat Régional et TQR                       | Championnat                     | <b>***</b> 0 | En cours<br>Fin le 15/08/2025 à 23H59 | Q Accéder |
| U<br>-                                | J18 Masculins - Phase 1<br>- U18 Masculins                                                                                   | Championnat                     | <b>121</b> 0 | En cours<br>Fin le 15/08/2025 à 23H59 | Q Accéder |
| U<br>-                                | J18 Féminines - Phase 1<br>- U18 Féminines                                                                                   | Championnat                     | <b>***</b> 0 | En cours<br>Fin le 15/08/2025 à 23H59 | Q Accéder |
| u<br>-                                | J18 Masculins - Championnat National, Régional et TQR - Phase 1<br>– U18 Masculins - Championnat National et Régional et TQR | Championnat                     | 201 0        | En cours<br>Fin le 15/08/2025 à 23H59 | Q Accéder |
| u<br>-                                | J18 Féminines- Championnat National, Régional et TQR - Phase 1<br>– U18 Féminines - Championnat National et Régional et TQR  | Championnat                     | <b>***</b> 0 | En cours<br>Fin le 15/08/2025 à 23H59 | Q Accéder |
| u<br>-                                | J15 Masculins - Phase 1<br>- U15 Masculins                                                                                   | Championnat                     | <b>***</b> 0 | En cours<br>Fin le 15/08/2025 à 23H59 | Q Accéder |

Sur l'écran qui s'affiche, vérifier que vous êtes sur la bonne saison

2025-2026 🗸

(la modifier si besoin).

Vous retrouvez toutes les catégories pour lesquelles vous pouvez engager vos équipes.

Si vous avez des équipes en championnat National et/ou Régional, renseignez les également à titre informatif. Cela ne remplace pas vos engagements d'équipes dans ces championnats. C'est également ici que vous pourrez engager votre équipe régionale en Coupe de Vendée.

Rappel concernant le Challenge et la Coupe de Vendée : vous ne devez engager qu'une seule équipe par compétition et par sexe.

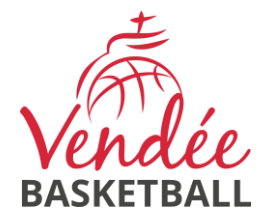

# 2.1. Engager une équipe senior dans une catégorie

Sélectionner une catégorie dans laquelle vous souhaitez engager une équipe

#### Seniors Masculins - Phase 1

| Tableau de bord > Perso > Engagements > Mes engagements > Seniors Masculins - Phase 1 |                                                                                                    |                                                 |                           |                            |         |
|---------------------------------------------------------------------------------------|----------------------------------------------------------------------------------------------------|-------------------------------------------------|---------------------------|----------------------------|---------|
| Mes engagements                                                                       | ← Retour + Ajouter une é                                                                                                    | quipe                                           |                           |                            |         |
| Mes brûlages<br>Ma personnalisation                                                   | BASKETBALL SENIO                                                                                                    | <b>PRS MASCULINS</b><br>DE VENDEE DE BASKETBALL | - PHASE 1                 |                            |         |
|                                                                                       | DÉBUT<br>01/06/2025 à 00:01                                                                                                    | FIN<br>30/06/2025 à 23:59                       | ETAT                      | PHASE<br>Phase 1 2025-2026 |         |
|                                                                                       | Indiquez les équipes que vous souhaitez engager en Championnat Départemental Masculi<br>Nombre d'engagements par division limité au nombre de poules de la division.<br>Pas d'équipe en entente (hors CTC) sur la Pré-Région.<br>Pour les équipes engagées sur la même division, personnalisation des équipes obligatoire. |                                                 |                           |                            |         |
|                                                                                       | Mes engagements                                                                                                    |                                                 |                           |                            |         |
|                                                                                       |                                                                                                    |                                                 | + Ajouter une équipe      |                            |         |
|                                                                                       | # Type Niveau                                                                                                    | Championnat                                     | Coupe Challenge           | Prix Commentaire           | Actions |
|                                                                                       |                                                                                                    | Aucun équip                                     | be engagee pour le moment |                            |         |

Cet écran vous permet de consulter et d'ajouter vos équipes.

# 2.1.1. Ajouter une équipe

Cliquer sur le bouton

outer une équipe

pour ajouter l'engagement d'une équipe.

| Seniors Masculins - Phase 1<br>Ajouter une équipe                                                                                                    |                                                               |
|----------------------------------------------------------------------------------------------------|---------------------------------------------------------------|
| Seniors Masculins                                                                                                    |                                                               |
| Indiquez les équipes que vous souhaitez engager en Championnat Dé<br>Nombre d'engagements par division limité au nombre de poules de la<br>Pas d'équipe en entente (hors CTC) sur la Pré-Région.<br>Pour les équipes engagées sur la même division, personnalisation des | ipartemental Masculin.<br>division.<br>s équipes obligatoire. |
| Niveau *                                                                                                    | Numéro de l'équipe *                                          |
| Engager l'équipe en Coupe *<br>Oui Non<br>Engager l'équipe en Challenge *<br>Oui Non                                                                                                    |                                                               |
| Type d'équipe                                                                                                    |                                                               |
| Sélectionnez un type                                                                                                    | ¥                                                             |
| Coupe Régionale                                                                                                    |                                                               |
| L'équipe est également engagée en Coupe Régionale *                                                                                                    |                                                               |

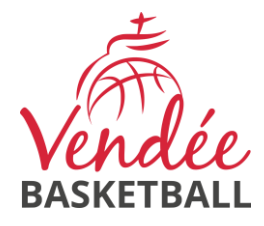

# 2.1.2. Niveau

Choisir le niveau de votre équipe :

| Niveau *               |   |  |  |  |
|------------------------|---|--|--|--|
| Sélectionnez un niveau | * |  |  |  |
|                        | Q |  |  |  |
| PR                     |   |  |  |  |
| D2                     |   |  |  |  |
| D3                     |   |  |  |  |
| D4                     |   |  |  |  |

# 2.1.3. Numéro de l'équipe

Saisir le numéro de l'équipe :

| 1 | 1  |  |  |   |
|---|----|--|--|---|
| ļ | 2  |  |  |   |
| ļ | 3  |  |  |   |
| Ì | 4  |  |  |   |
|   | 5  |  |  |   |
|   | 6  |  |  |   |
|   | 7  |  |  |   |
|   | 8  |  |  |   |
| ļ | 9  |  |  |   |
| j | 10 |  |  |   |
|   | 11 |  |  |   |
|   | 12 |  |  |   |
|   | 13 |  |  |   |
|   | 14 |  |  |   |
|   | 15 |  |  |   |
|   |    |  |  | ~ |
|   |    |  |  |   |

Numéro interne de l'équipe au sein de la structure porteuse

Pour le numéro de l'équipe, tenir compte des équipes des championnats supérieurs.

Par exemple, si vous avez 4 équipes seniors masculines, une en championat national, une en championnat régional et 2 en championnat départemental, vous aurez la numérotation suivante :

| Equipe                         | Numéro |
|--------------------------------|--------|
|                                |        |
| Championnat National           | 1      |
| Championnat Régional           | 2      |
| Championnat Départemental (PR) | 3      |
| Championnat Départemental (D3) | 4      |

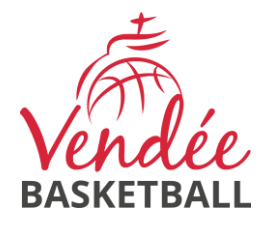

# 2.1.4. Engager l'équipe en Coupe/Challenge

Engager l'équipe en Coupe \* Oui Non Engager l'équipe en Challenge \*

🔵 Oui 🔵 Non

Choisir si vous souhaitez engager l'équipe en Coupe OU en Challenge de Vendée

# 2.1.5. Type d'équipe

| 1 | Type d'équipe                 |   |  |  |
|---|-------------------------------|---|--|--|
|   | Sélectionnez un type          | • |  |  |
|   |                               | ٩ |  |  |
|   | Club                          |   |  |  |
|   | Entente                       |   |  |  |
|   | Coopération Territoriale Club |   |  |  |

Choisir le type de l'équipe entre « Club » (équipe en nom propre), « Coopération Territoriale Club » (CTC) ou « Entente » (Entente hors CTC).

• Pour une équipe en CTC, il faudra choisir la CTC

| Type d'équipe                                                                                                    |                      |   |  |  |
|----------------------------------------------------------------------------------------------------|----------------------|---|--|--|
| Coopération Territoriale Club                                                                                                    | × •                  | Ŧ |  |  |
| Club porteur * Coopération Territoriale Club *                                                                                                    |                      |   |  |  |
| 0085 - COMITE DE VENDEE DE BASKETBALL                                                                                                    | Sélectionnez une CTC | Ŧ |  |  |
| Sous réserve d'un contrôle de la commission sportive.<br>Le club porteur aura par défaut sa salle associée à cette équipe, et devra saisir les horaires. |                      |   |  |  |

• Pour une équipe en entente, renseigner le nom de l'entente et joindre la convention d'entente

| Type d'équipe                                                                                                    |                    |  |  |  |
|----------------------------------------------------------------------------------------------------|--------------------|--|--|--|
| Entente                                                                                                    | X v                |  |  |  |
| Club porteur *                                                                                                    | Nom de l'entente * |  |  |  |
| 0085 - COMITE DE VENDEE DE BASKETBALL                                                                                |                    |  |  |  |
| Le club porteur aura par défaut sa salle associée à cette équipe, et devra saisir les horaires.                      |                    |  |  |  |
| Convention d'entente                                                                                                 |                    |  |  |  |
| Convention d'entente complétée et signée * Choisir un fichier Aucun fichier choisi Taille maximale du fichier : 10MB |                    |  |  |  |

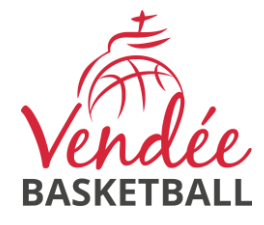

# 2.1.6. Statut de l'entraineur

| Statut de l'entraîneur/coach    |                          |
|---------------------------------|--------------------------|
| Nom de l'entraîneur *           | Prénom de l'entraîneur * |
|                                 |                          |
| N° de licence de l'entraîneur * | E-mail de l'entraîneur * |
|                                 |                          |

Pour les équipes engagées en PR, vous devrez renseigner les informations de l'entraineur/coach de l'équipe

# 2.1.7. Coupe régionale

| Coupe Régionale                                     |  |
|-----------------------------------------------------|--|
| L'équipe est également engagée en Coupe Régionale * |  |

Indiquer si l'équipe est engagée ou non en Coupe Régionale des Pays de la Loire.

# 2.1.8. Repêchage Montée/Descente

| Repêchage montée                                                                                              |
|----------------------------------------------------------------------------------------------------|
| Si les conditions le permettent, acceptez-vous un repêchage en cas de montée supplémentaire *                 |
| Repêchage descente                                                                                            |
| Si les conditions le permettent, acceptez-vous un repêchage en cas de maintient d'une équipe supplémentaire * |

Indiquer si vous acceptez de votre équipe en cas de montée ou de maintien d'une équipe supplémentaire.

| 2.1.9.                 | Coach principal |                           |
|------------------------|-----------------|---------------------------|
| Coach principal        |                 |                           |
| Nom coach principal    |                 | Prénom coach principal    |
| E-mail coach principal |                 | Téléphone coach principal |

Indiquer les coordonnées du coach principal de l'équipe.

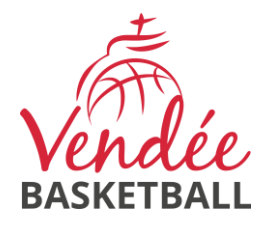

# 2.1.10. Enregistrement

Enregistrer

N'oubliez pas de cliquer sur le bouton « Enregistrer » pour valider l'engagement de votre équipe.

Pour ajouter une nouvelle équipe dans la même catégorie, reprendre au point 1.1.1

Pour ajouter une nouvelle équipe senior dans une autre catégorie, cliquer sur le bouton et reprendre au point 1

# 2.2. Engager une équipe jeune (U13 à U21) dans une catégorie

| U18 Féminines                   | - Phase 1                                                                                                    |                                                                                                    |                                                                                 |                            |                            |         |
|---------------------------------|----------------------------------------------------------------------------------------------------|----------------------------------------------------------------------------------------------------|---------------------------------------------------------------------------------|----------------------------|----------------------------|---------|
| Tableau de bord > Perso > Engag | ements > Mes engagements > U18 Fém                                                                                       | nines - Phase 1                                                                                                    |                                                                                 |                            |                            |         |
| Mes engagements                 | ← Retour + Ajouter ur                                                                                                    | e équipe                                                                                                    |                                                                                 |                            |                            |         |
| Mes brûlages                    | ±                                                                                                    |                                                                                                    |                                                                                 |                            |                            |         |
| Ma personnalisation             | Vendée<br>BASKETBALL © COM                                                                                               | FÉMININES - PH<br>TE DE VENDEE DE BASKETBA                                                                                                    | <b>1ASE 1</b><br>LL 0085                                                        |                            |                            |         |
|                                 | DÉBUT<br>01/06/2025 à 00:01                                                                                              | FIN<br>15/08/2025 à 23:59                                                                                                    | ETAT                                                                            |                            | PHASE<br>Phase 1 2025-2026 |         |
|                                 | Indiquez les équipes que v<br><u>Attention</u> : ne pas renseig<br>Nombre d'engagements pa<br>Pas d'équipe en entente (f | ous souhaitez engager en championnat<br>ner ici les équipes engagées en TQR. Le<br>r division limité au nombre de poules de<br>ors CTC) sur le niveau 1 (Forces A et B) | départemental U18 féminin.<br>as équipes non retenues seront b<br>.la division. | asculées automatiquement a | u niveau 1.                |         |
|                                 | Mes engagements                                                                                                    |                                                                                                    |                                                                                 |                            |                            | 0       |
|                                 |                                                                                                    |                                                                                                    | + Ajouter une équipe                                                            |                            |                            |         |
|                                 | # Type Nivea                                                                                                    | u Championnat                                                                                                    | Coupe Ch                                                                        | allenge Prix               | Commentaire                | Actions |
|                                 |                                                                                                    | Aucun éo                                                                                                    | quipe engagée pour le moment                                                    |                            |                            |         |

Sélectionner une catégorie dans laquelle vous souhaitez engager une équipe

Cet écran vous permet de consulter et d'ajouter vos équipes.

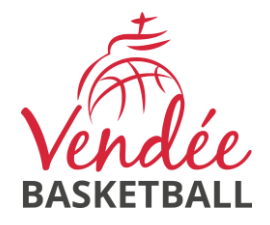

| 2.2.1. | Ajouter une équipe |  |
|--------|--------------------|--|
|        |                    |  |

Cliquer sur le bouton

pour ajouter l'engagement d'une équipe.

| U18 Féminines - Phase 1<br>Ajouter une équipe                                                                                                    |                                                                                                    |   |
|----------------------------------------------------------------------------------------------------|----------------------------------------------------------------------------------------------------|---|
| U18 Féminines                                                                                                    |                                                                                                    |   |
| Indiquez les équipes que vous souhaitez engager en championnat dé<br><u>Attention</u> : ne pas renseigner ici les équipes engagées en TQR. Les<br>Nombre d'engagements par division limité au nombre de poules de la<br>Pas d'équipe en entente (hors CTC) sur le niveau 1 (Forces A et B). | partemental U18 féminin.<br>équipes non retenues seront basculées automatiquement au niveau 1.<br>division. |   |
| Niveau *<br>Sélectionnez un niveau v                                                                                                    | Numéro de l'équipe *                                                                                        | ~ |
| Type d'équipe                                                                                                    |                                                                                                    |   |
| Sélectionnez un type                                                                                                    |                                                                                                    | * |
| Coach                                                                                                    |                                                                                                    |   |
| Nom coach                                                                                                    | Prénom coach                                                                                                |   |
| E-mail coach                                                                                                    | Téléphone coach                                                                                             |   |

L'engagement d'une équipe au Tournoi Qualificatif Régional (TQR) se fait par un formulaire. Les équipes non retenues seront basculées automatiquement au niveau 1. Vous ne devez pas les engager ici.

# 2.2.2. Niveau

Choisir le niveau de votre équipe :

| Niveau *                |   |
|-------------------------|---|
| Sélectionnez un niveau  | * |
|                         | Q |
| Force A (Niveau 1)      |   |
| Force B (Niveau 1 ou 2) |   |
| Force C (Niveau 2)      |   |
| Force D (Niveau 2 ou 3) |   |
| Force E (Niveau 3)      |   |

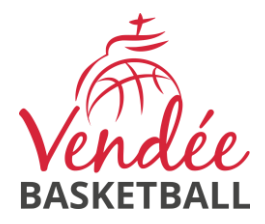

# 2.2.3. Numéro de l'équipe

Saisir le numéro de l'équipe :

| 1  |                                       |
|----|---------------------------------------|
| 2  |                                       |
| 3  |                                       |
| 4  |                                       |
| 5  |                                       |
| 6  |                                       |
| 7  |                                       |
| 8  |                                       |
| 9  |                                       |
| 10 |                                       |
| 11 |                                       |
| 12 |                                       |
| 13 |                                       |
| 14 |                                       |
| 15 |                                       |
|    | · · · · · · · · · · · · · · · · · · · |

Pour le numéro de l'équipe, tenir compte des équipes des championnats supérieurs (Cf. 2.1.2).

# 2.2.4. Type d'équipe

| 1 | Type d'équipe                 |   |
|---|-------------------------------|---|
|   | Sélectionnez un type          | • |
|   | 1                             | Q |
|   | Club                          |   |
|   | Entente                       |   |
|   | Coopération Territoriale Club |   |

Choisir le type de l'équipe entre « Club » (équipe en nom propre), « Coopération Territoriale Club » (CTC) ou « Entente » (Entente hors CTC).

• Pour une équipe en CTC, il faudra choisir la CTC

| Type d'équipe                                                                                                    |                                 |
|----------------------------------------------------------------------------------------------------|---------------------------------|
| Coopération Territoriale Club                                                                                                    | X Y                             |
| Club porteur *                                                                                                    | Coopération Territoriale Club * |
| 0085 - COMITE DE VENDEE DE BASKETBALL                                                                                             | - Sélectionnez une CTC          |
| Sous réserve d'un contrôle de la commission sportive.<br>Le club porteur aura par défaut sa salle associée à cette équipe, et der | rra saisir les horaires.        |

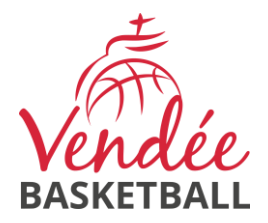

• Pour une équipe en entente, renseigner le nom de l'entente et joindre la convention d'entente

| Type d'équipe                                                                                                    |                          |
|----------------------------------------------------------------------------------------------------|--------------------------|
| Entente                                                                                                    | × *                      |
| Club porteur *<br>0085 - COMITE DE VENDEE DE BASKETBALL                                                                                    | Nom de l'entente *       |
| Le club porteur aura par défaut sa salle associée à cette équipe, et dev                                                                   | rra saisir les horaires. |
| Convention d'entente                                                                                                    |                          |
| Convention d'entente complétée et signée *<br>Choisir un fichier Aucun fichier choisi<br>Taille maximale du fichier : 10MB<br>2.2.5. Coach |                          |
| Coach                                                                                                    |                          |
| Nom coach                                                                                                    | Prénom coach             |
| E-mail coach                                                                                                    | Téléphone coach          |
|                                                                                                    |                          |

Indiquer les coordonnées du coach de l'équipe.

## 2.2.6. Enregistrement

Enregistrer

N'oubliez pas de cliquer sur le bouton « Enregistrer » pour valider l'engagement de votre équipe.

Pour ajouter une nouvelle équipe dans la même catégorie, reprendre au point 1.2.1

Pour ajouter une nouvelle équipe jeune dans une autre catégorie, cliquer sur le bouton et reprendre au point 1

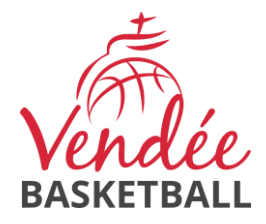

# 2.3. Engager une équipe jeune (U11) dans une catégorie

Sélectionner une catégorie dans laquelle vous souhaitez engager une équipe

| U11 Masculins - Phase 1                                                                                                    | L                                    |                                 |                                      |       |           |      |                    |         |
|----------------------------------------------------------------------------------------------------|--------------------------------------|---------------------------------|--------------------------------------|-------|-----------|------|--------------------|---------|
| Tableau de bord -> Perso -> Engagements -> Mes en                                                                                                    | gagements → U11 M                    | asculins - Phase 1              |                                      |       |           |      |                    |         |
| Mes engagements                                                                                                    | ← Retour                             | + Ajouter une équipe            |                                      |       |           |      |                    |         |
| Mes brûlages<br>Ma personnalisation                                                                                                    | Vendée<br>BASKETBALL                 | U11 MASCU<br>© comite de vendee | LINS - PHASE 1<br>DE BASKETBALL 0085 |       |           |      |                    |         |
|                                                                                                    | DÉBUT<br>01/06/2025 à 0              | 10:01                           | FIN<br>17/08/2025 à 23:59            | ETAT  |           | PHAS | E<br>0 1 2025-2026 |         |
| Indiquez les équipes que vous souhaitez engager en championnat départemental U11 masculin.<br>Nombre d'engagements par division limité au nombre de poules de la division.<br>Pas d'équipe en entente (hors CTC) sur le niveau 1 (Forces A et B). |                                      |                                 |                                      |       |           |      |                    |         |
|                                                                                                    | Mes engagements + Ajouter une équipe |                                 |                                      |       |           | 0    |                    |         |
|                                                                                                    |                                      |                                 |                                      |       |           |      |                    |         |
|                                                                                                    | # Type                               | Niveau                          | Championnat                          | Coupe | Challenge | Prix | Commentaire        | Actions |
|                                                                                                    | Aucun équipe engagée pour le moment  |                                 |                                      |       |           |      |                    |         |

Cet écran vous permet de consulter et d'ajouter vos équipes.

| iquer sur le bouton                                                                                                    | pour ajouter l'engagement d'une équipe.                                               |   |
|----------------------------------------------------------------------------------------------------|---------------------------------------------------------------------------------------|---|
| U11 Masculins - Phase 1<br>Ajouter une équipe                                                                                                    |                                                                                       | × |
| U11 Masculins                                                                                                    |                                                                                       |   |
| Indiquez les équipes que vous souhaitez engager en cl<br>Nombre d'engagements par division limité au nombre o<br>Pas d'équipe en entente (hors CTC) sur le niveau 1 (Fo | hampionnat départemental U11 masculin.<br>de poules de la division.<br>orces A et B). |   |
| Niveau *                                                                                                    | Numéro de l'équipe *                                                                  |   |
| Sélectionnez un niveau                                                                                                    | • • • • • • • • • • • • • • • • • • •                                                 | ~ |
| - Sélectionnez un type                                                                                                    |                                                                                       | Ŧ |
| FIAIte                                                                                                    |                                                                                       |   |
| Cochez si l'équipe est mixte *                                                                                                    |                                                                                       |   |
| Cochez si l'équipe est mixte *                                                                                                    |                                                                                       |   |
| Cochez si l'équipe est mixte *<br>Oui Non Coach Nom coach                                                                                                    | Prénom coach                                                                          |   |
| Cochez si l'équipe est mixte *<br>Oui Non Coach Nom coach E-mail coach                                                                                                  | Prénom coach                                                                          |   |

85017 LA ROCHE SUR YON 2 02 51 44 27 13 - 🗗 <u>accueilcomite@basket85.fr</u> - Site Internet : www.basket85.fr

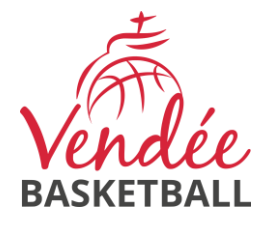

**2.3.2. Niveau** Choisir le niveau de votre équipe :

| liveau *               |
|------------------------|
| Sélectionnez un niveau |
|                        |
| Force A (Niveau 1)     |

Force B (Niveau 1 ou 2) Force C (Niveau 2) Force D (Niveau 2 ou 3) Force E (Niveau 3)

# 2.3.3. Numéro de l'équipe

Saisir le numéro de l'équipe :

|   | ) |
|---|---|
|   | I |
|   | 2 |
| 1 | 3 |
|   | 4 |
|   | 5 |
|   | ~ |
|   |   |

Numéro interne de l'équipe au sein de la structure porteuse

# 2.3.4. Type d'équipe

|   | Type d'equipe                 |   |  |  |  |
|---|-------------------------------|---|--|--|--|
| ſ |                               |   |  |  |  |
|   | Sélectionnez un type          | * |  |  |  |
|   |                               | ۹ |  |  |  |
|   | Club                          |   |  |  |  |
|   | Entente                       |   |  |  |  |
|   | Coopération Territoriale Club |   |  |  |  |
|   |                               |   |  |  |  |

Choisir le type de l'équipe entre « Club » (équipe en nom propre), « Coopération Territoriale Club » (CTC) ou « Entente » (Entente hors CTC).

\* Q

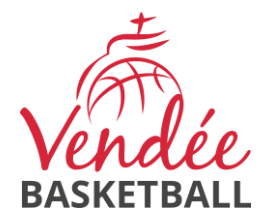

### • Pour une équipe en CTC, il faudra choisir la CTC

| Type d'équipe                                                                                                    |                                 |  |  |  |  |
|----------------------------------------------------------------------------------------------------|---------------------------------|--|--|--|--|
| Coopération Territoriale Club                                                                                                    | × *                             |  |  |  |  |
| Club porteur *                                                                                                    | Coopération Territoriale Club * |  |  |  |  |
| 0085 - COMITE DE VENDEE DE BASKETBALL                                                                                                    | Sélectionnez une CTC 🔹          |  |  |  |  |
| Sous réserve d'un contrôle de la commission sportive.<br>Le club porteur aura par défaut sa salle associée à cette équipe, et devra saisir les horaires. |                                 |  |  |  |  |

#### • Pour une équipe en entente, renseigner le nom de l'entente et joindre la convention d'entente

| Type d'équipe                                                                                                    |                                                             |     |
|----------------------------------------------------------------------------------------------------|-------------------------------------------------------------|-----|
| Entente                                                                                                    |                                                             | × * |
| Club porteur *<br>0085 - COMITE DE VENDEE DE BASKET                                                                   | BALL                                                        |     |
| Le club porteur aura par défaut sa sa                                                                                 | alle associée à cette équipe, et devra saisir les horaires. |     |
| Convention d'entente                                                                                                  |                                                             |     |
| Convention d'entente complétée et sig<br>Choisir un fichier Aucun fichier choisi<br>Taille maximale du fichier : 10MB | née *                                                       |     |
| <b>2.3.5. M</b> i                                                                                                    | ixité                                                       |     |
| Mixité                                                                                                    |                                                             |     |
| Cochez si l'équipe est mixte *                                                                                        |                                                             |     |

Indiquer si l'équipe sera mixte.

~ ~

Si vous engagez l'équipe dans la catégorie « U11 Masculins », l'équipe devra être constituée principalement de garçons et si vous engagez l'équipe dans la catégorie « U11 Féminines », l'équipe devra être constituée principalement de filles.

| 2.3.6.       | Coach |                 |
|--------------|-------|-----------------|
| Coach        |       |                 |
| Nom coach    |       | Prénom coach    |
| E-mail coach |       | Téléphone coach |

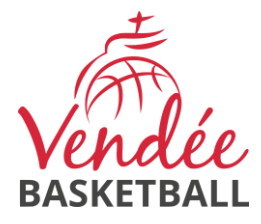

Indiquer les coordonnées du coach de l'équipe.

## 2.3.7. Enregistrement

Enregistrer

N'oubliez pas de cliquer sur le bouton « Enregistrer » pour valider l'engagement de votre équipe.

Pour ajouter une nouvelle équipe dans la même catégorie, reprendre au point 1.3.1

| Pour ajouter une nouvelle équipe jeune dans une autre catégorie, cliquer sur le bouton | ← Retour | et |
|----------------------------------------------------------------------------------------|----------|----|
| reprendre au point 1                                                                   |          |    |

# 2.4. Engager une équipe jeune (U9) dans une catégorie

Pour les U9, vous avez la possibilité d'engager vos équipes soit pour des rencontres, soit pour des plateaux.

| U9 Masculins - Phase 1 - Plateaux<br>— U9 Masculins   | Championnat | * 0         | En cours<br>Fin le 14/09/2025 à 23H59 | Q Accéder |
|-------------------------------------------------------|-------------|-------------|---------------------------------------|-----------|
| U9 Masculins - Phase 1 - Rencontres<br>— U9 Masculins | Championnat | ±± 0        | En cours<br>Fin le 14/09/2025 à 23H59 | Q Accéder |
| U9 Féminines - Phase 1 - Plateaux<br>— U9 Féminines   | Championnat | <b>**</b> 0 | En cours<br>Fin le 14/09/2025 à 23H59 | Q Accéder |
| U9 Féminines - Phase 1 - Rencontres<br>— U9 Féminines | Championnat | 불 0         | En cours<br>Fin le 14/09/2025 à 23H59 | Q Accéder |

Sélectionner une catégorie dans laquelle vous souhaitez engager une équipe.

| U9 Masculins - Phase 1                         | - Rencontres                                                                                                |                                                |                               |           |                  |             |         |
|------------------------------------------------|----------------------------------------------------------------------------------------------------|------------------------------------------------|-------------------------------|-----------|------------------|-------------|---------|
| Tableau de bord > Perso > Engagements > Mes en | aggements > U9 Masculins - Phase 1 - Rencontres                                                             |                                                |                               |           |                  |             |         |
| Mes engagements                                | ← Retour + Ajouter une équipe                                                                               |                                                |                               |           |                  |             |         |
| Mes brûlages<br>Ma personnalisation            | U9 MASCULINS<br>De Comite de Vendee de B                                                                    | S - PHASE 1 - REI<br>ASKETBALL 0085            | NCONTRES                      |           |                  |             |         |
|                                                | DÉBUT<br>01/06/2025 à 00:01                                                                                 | FIN<br>14/09/2025 à 23:59                      | ETAT<br>Ouvert                |           | PHASE<br>Phase 1 | 2025-2026   |         |
|                                                | Indiquez les équipes que vous souhaitez engager en o<br>Engagement des équipes pour participer à des rencor | championnat départemental U9 masculin<br>Itres |                               |           |                  |             |         |
|                                                | Mes engagements                                                                                             |                                                |                               |           |                  |             | 0       |
|                                                |                                                                                                    |                                                | + Ajouter une équipe          |           |                  |             |         |
|                                                | # Type Niveau                                                                                               | Championnat                                    | Coupe                         | Challenge | Prix             | Commentaire | Actions |
|                                                |                                                                                                    | Aucun e                                        | équipe engagée pour le moment |           |                  |             |         |

Cet écran vous permet de consulter et d'ajouter vos équipes.

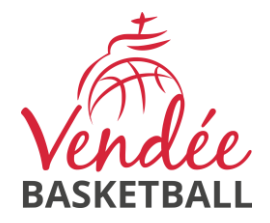

# 2.4.1. Ajouter une équipe

Cliquer sur le bouton

pour ajouter l'engagement d'une équipe.

| U9 Masculins - Phase 1 - Rencontres<br>Ajouter une équipe                                                                     |                                                             |  |  |
|----------------------------------------------------------------------------------------------------|-------------------------------------------------------------|--|--|
| U9 Masculins                                                                                                    |                                                             |  |  |
| Indiquez les équipes que vous souhaitez engager en championnat dép<br>Engagement des équipes pour participer à des rencontres | partemental U9 masculin.                                    |  |  |
| Niveau *                                                                                                    | Numéro de l'équipe *                                        |  |  |
| - Sélectionnez un niveau 🔻                                                                                                    | ~                                                           |  |  |
| Type d'équipe                                                                                                    | Numéro interne de l'équipe au sein de la structure porteuse |  |  |
| Sélectionnez un type                                                                                                    | v                                                           |  |  |
| Effectif débutant                                                                                                    |                                                             |  |  |
| Cochez si plus de la moitié de l'effectif n'a jamais pratiqué le basket-b<br>Oui On                                           | all *                                                       |  |  |
| Première année                                                                                                    |                                                             |  |  |
| Cochez si plus de la moitié de l'effectif est en première année dans la catégorie *                                           |                                                             |  |  |
| Mixité                                                                                                    |                                                             |  |  |
| Cochez si l'équipe est mixte *                                                                                                |                                                             |  |  |
| Coach                                                                                                    |                                                             |  |  |
| Nom coach                                                                                                    | Prénom coach                                                |  |  |
| E-mail coach                                                                                                    | Téléphone coach                                             |  |  |

# 2.4.2. Niveau

Choisir le niveau de votre équipe :

| ľ | Niveau *               |    |  |  |  |  |  |
|---|------------------------|----|--|--|--|--|--|
|   | Sélectionnez un niveau | •  |  |  |  |  |  |
|   |                        | Q, |  |  |  |  |  |
| • | Débutants              |    |  |  |  |  |  |
| l | Confirmés              |    |  |  |  |  |  |

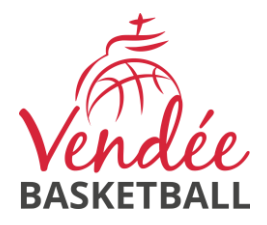

# 2.4.3. Numéro de l'équipe

Saisir le numéro de l'équipe :

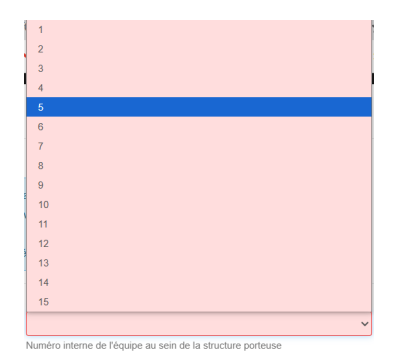

2.4.4. Type d'équipe

| Type d'équipe                 |   |
|-------------------------------|---|
| Sélectionnez un type          | * |
| 1                             | Q |
| Club                          |   |
| Entente                       |   |
| Coopération Territoriale Club |   |

Choisir le type de l'équipe entre « Club » (équipe en nom propre), « Coopération Territoriale Club » (CTC) ou « Entente » (Entente hors CTC).

• Pour une équipe en CTC, il faudra choisir la CTC

| Type d'équipe                                                                                                    |                                 |     |
|----------------------------------------------------------------------------------------------------|---------------------------------|-----|
| Coopération Territoriale Club                                                                                                   |                                 | × × |
| Club porteur *                                                                                                    | Coopération Territoriale Club * |     |
| 0085 - COMITE DE VENDEE DE BASKETBALL                                                                                           | Sélectionnez une CTC            | v   |
| Sous réserve d'un contrôle de la commission sportive.<br>Le club porteur aura par défaut sa salle associée à cette équipe, et d | evra saisir les horaires.       |     |

• Pour une équipe en entente, renseigner le nom de l'entente et joindre la convention d'entente

| Type d'équipe                                             |                                       |     |
|-----------------------------------------------------------|---------------------------------------|-----|
| Entente                                                   |                                       | X v |
| Club porteur *                                            | Nom de l'entente *                    |     |
| 0085 - COMITE DE VENDEE DE BASKETBALL                     |                                       |     |
| Le club porteur aura par défaut sa salle associée à cette | équipe, et devra saisir les horaires. |     |
| Convention d'entente                                      |                                       |     |
| Convention d'entente complétée et signée *                |                                       |     |

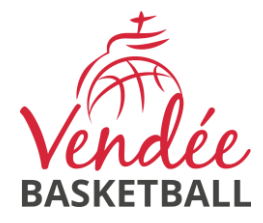

# 2.4.5. Effectif débutant Effectif débutant Cochez si plus de la moitié de l'effectif n'a jamais pratiqué le basket-ball \*

Cocher la case uniquement si l'équipe est constituée de plus de la moitié de joueurs ou joueuses n'ayant jamais pratiqué le basket-ball.

# 2.4.6. Première année

Première année

| Cochez s | si plus de | e la moitié | de l'effectif | est en | première | année | dans la | catégorie 1 |
|----------|------------|-------------|---------------|--------|----------|-------|---------|-------------|
| 🔵 Oui    | O Nor      | ı           |               |        |          |       |         |             |

Cocher la case uniquement si l'équipe est constituée de plus de la moitié de joueurs ou joueuses étant 1ère année de la catégorie U9.

## 2.4.7. Mixité

| Mixité                         |  |
|--------------------------------|--|
| Cochez si l'équipe est mixte * |  |

Indiquer si l'équipe sera mixte.

Si vous engagez l'équipe dans la catégorie « U9 Masculins », l'équipe devra être constituée principalement de garçons et si vous engagez l'équipe dans la catégorie « U9 Féminines », l'équipe devra être constituée principalement de filles.

| CUACII |                 |
|--------|-----------------|
|        |                 |
|        | Prénom coach    |
|        | Téléphone coach |
|        |                 |

Indiquer les coordonnées du coach de l'équipe.

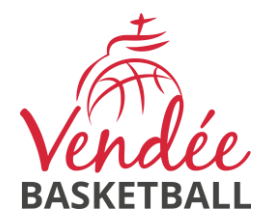

# 2.4.9. Enregistrement

Enregistrer

N'oubliez pas de cliquer sur le bouton « Enregistrer » pour valider l'engagement de votre équipe.

Pour ajouter une nouvelle équipe dans la même catégorie, reprendre au point 1.4.1

| Pour ajouter une nouvelle équipe jeune dans une autre catégorie, cliquer sur le bouton | ← Retour | et |
|----------------------------------------------------------------------------------------|----------|----|
| reprendre au point 1                                                                   |          |    |

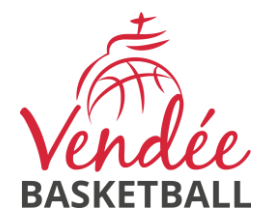

# 3. Rubrique « Mes souhaits »

| Mes engagements     | 2025-2026 •                                                                      |
|---------------------|----------------------------------------------------------------------------------|
| Mes brûlages        |                                                                                  |
| Ma personnalisation |                                                                                  |
|                     | A Mes souhaits                                                                   |
|                     | + Ajouter                                                                        |
|                     |                                                                                  |
| Cliquer sur le bo   | uton + Ajouter pour renseigner vos souhaits de couplage pour vos équipes seniors |

jeunes.

| J | pour renseigner vos souhaits de couplage pour vos équipes seniors et |
|---|----------------------------------------------------------------------|
|---|----------------------------------------------------------------------|

| Souhaits<br>© COMITE DE VENDEE DE BASKETBALL 0085                                                                                                    |  |
|----------------------------------------------------------------------------------------------------|--|
| Merci d'indiquer vos souhaits de couplage pour vos équipes seniors et vos équipes jeunes<br><u>Attention :</u> pour chaque catégorie (seniors ou jeunes), choisir si vous souhaitez une répartition "Tous ensembles" ou "Équilibrée".<br>Ne pas cocher les 2 cases.                      |  |
| Équipes jeunes                                                                                                    |  |
| <ul> <li>Pour nos équipes jeunes, nous souhaiterions avoir un équilibre du nombre de rencontres par week-end</li> <li>Pour nos équipes jeunes, nous souhaiterions avoir toutes nos rencontres par week-end à domicile par week-end</li> </ul> Autres souhaits(s) pour les équipes jeunes |  |
| Équipes seniors                                                                                                    |  |
| Pour nos équipes seniors, nous souhaiterions avoir un équilibre du nombre de rencontres par week-end                                                                                                    |  |
| Pour nos equipes seniors, nous souhaiterions avoir toutes nos rencontres par week-end a domicile par week-end Autres souhaits(s) pour les équipes seniors                                                                                                    |  |
|                                                                                                    |  |
| Contraction of the second second second second second second second second second second second second second s                                                                                                    |  |

N'oubliez pas de cliquer sur le bouton « Enregistrer » pour valider vos souhaits.

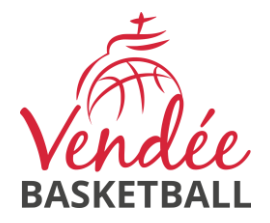

# 4. Rubrique « Mes brûlages »

| 🗢 Mes brûlages                      |                   |   |        |          |             |                |           |          |                                       |             |
|-------------------------------------|-------------------|---|--------|----------|-------------|----------------|-----------|----------|---------------------------------------|-------------|
| Tableau de bord > Perso > Engagemen | ts → Mes brûlages |   |        |          |             |                |           |          |                                       |             |
| Mes engagements                     |                   |   |        |          |             |                |           |          |                                       | 2025-2026 - |
| Mes brûlages                        |                   |   |        |          |             |                |           |          |                                       |             |
| Ma personnalisation                 |                   |   |        | DAGRETDA | 22 0005     |                |           |          |                                       |             |
|                                     | 💒 Mes équipes     |   |        |          |             |                |           |          |                                       |             |
|                                     | Catégorie         | # | Niveau | Équipe   | Championnat | Coupe          | Challenge | Brûlages | Enregistrements                       | Actions     |
|                                     | Seniors Masculins | 1 | D2     | Club     | ~           | ×              | ~         | 25/7     | En cours<br>Fin le 31/08/2025 à 23H59 | Q Accéder   |
|                                     | Seniors Masculins | 2 | D4     | Club     | ~           | ×              | ×         | ▲ 0/7    | En cours<br>Fin le 31/08/2025 à 23H59 | Q Accéder   |
|                                     |                   |   |        |          |             |                |           |          |                                       |             |
|                                     |                   |   |        |          | et Cons     | sulter le réca | pitulatif |          |                                       |             |

Cliquer sur le bouton

pour accéder à la saisie ou à la consultation de la liste des brûlés.

| 🕍 Équipes                                                                                                    |   |        |        |             |       |           |                                       |            |  |
|----------------------------------------------------------------------------------------------------|---|--------|--------|-------------|-------|-----------|---------------------------------------|------------|--|
| Catégorie                                                                                                    | # | Niveau | Équipe | Championnat | Coupe | Challenge | Enregistrements                       | Actions    |  |
| Seniors Masculins                                                                                            | 1 | D2     | Club   | ~           | ~     | ×         | En cours<br>Fin le 31/08/2025 à 23H59 | Q Afficher |  |
| 5 noms pour le championnat + 2 noms supplémentaires si l'équipe est engagée en Coupe ou Challenge de Vendée. |   |        |        |             |       |           |                                       |            |  |
| O Mes brûlages                                                                                               |   |        |        |             |       |           |                                       |            |  |
| Nom                                                                                                    |   |        |        | Prénom      |       | Numéro d  | le licence                            |            |  |
| 1                                                                                                    |   |        |        |             |       |           |                                       |            |  |
| 2                                                                                                    |   |        |        |             |       |           |                                       |            |  |
| 3                                                                                                    |   |        |        |             |       |           |                                       |            |  |
| 4                                                                                                    |   |        |        |             |       |           |                                       |            |  |
| 5                                                                                                    |   |        |        |             |       |           |                                       |            |  |
| 6                                                                                                    |   |        |        |             |       |           |                                       |            |  |
| 7                                                                                                    |   |        |        |             |       |           |                                       |            |  |
|                                                                                                    |   |        |        |             |       |           |                                       |            |  |
| Les champs marqués d'un * sont obligatoires.                                                                 |   |        |        |             |       |           |                                       |            |  |
| Enregistrer                                                                                                  |   |        |        |             |       |           |                                       |            |  |

Saisir les Nom, Prénom et N° de licence des 5 licenciés brûlés.

Si l'équipe est engagée en Coupe ou Challenge de Vendée, indiquez 2 licenciés supplémentaires.

N'oubliez pas de cliquer sur le bouton « Enregistrer » pour valider votre liste de brûlés.

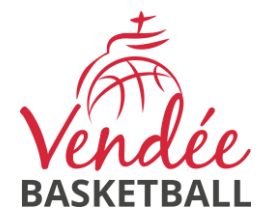

# 5. Rubrique « Ma personnalisation »

#### Ma personnalisation de bord → Perso 2025-2026 -Mes engagements Mes brûlages COMITE DE VENDEE DE BASKETBALL 0085 🎥 Mes équipes # Niveau Équipe Catégorie Championna Challe Personnalis Enregist En cours Fin le 31/08/2025 à 23H55 Seniors Masculins 1 D2 Club ~ 20 Q Accéder × 20 En cours Fin le 31/08/2025 à 23H59 1 D2 Club Seniors Masculins Q Accéder En cours Fin le 31/08/2025 à 23H59 2 D4 eniors Masculins Club × × Non élligible

Accéder Cliquer sur le bouton

pour accéder à la saisie ou à la consultation de la liste personnalisée.

Actions

| Catégorie     # Niveau     Équipe     Championnat     Coupe     Challenge     Enregis       Seniors Masculins     1     D2     Club     ✓     X     ✓     Fin le 31/087       5 noms pour le championnat + 2 noms supplémentaires si l'équipe est engagée en Coupe ou Challenge de Vendée.     V     V     V | trements Actions<br>2025 à 23H59 Q Afficher                                                                  |  |  |  |  |  |  |  |  |  |
|----------------------------------------------------------------------------------------------------|----------------------------------------------------------------------------------------------------|--|--|--|--|--|--|--|--|--|
| Seniors Masculins 1 D2 Club V X V Fin le 31/06/<br>5 noms pour le championnat + 2 noms supplémentaires si l'équipe est engagée en Coupe ou Challenge de Vendée.                                                                                                    | 20015<br>2025 à 23H59                                                                                        |  |  |  |  |  |  |  |  |  |
| 5 noms pour le championnat + 2 noms supplémentaires si l'équipe est engagée en Coupe ou Challenge de Vendée.                                                                                                    |                                                                                                    |  |  |  |  |  |  |  |  |  |
|                                                                                                    | 5 noms pour le championnat + 2 noms supplémentaires si l'équipe est engagée en Coupe ou Challenge de Vendée. |  |  |  |  |  |  |  |  |  |
| A personnalisation                                                                                                    |                                                                                                    |  |  |  |  |  |  |  |  |  |
| Nom Prénom Numéro de licence                                                                                                    | Numéro de licence                                                                                            |  |  |  |  |  |  |  |  |  |
| 1                                                                                                    |                                                                                                    |  |  |  |  |  |  |  |  |  |
| 2                                                                                                    |                                                                                                    |  |  |  |  |  |  |  |  |  |
| 3                                                                                                    |                                                                                                    |  |  |  |  |  |  |  |  |  |
| 4                                                                                                    |                                                                                                    |  |  |  |  |  |  |  |  |  |
| 5                                                                                                    |                                                                                                    |  |  |  |  |  |  |  |  |  |
| 6                                                                                                    |                                                                                                    |  |  |  |  |  |  |  |  |  |
| 7                                                                                                    |                                                                                                    |  |  |  |  |  |  |  |  |  |
|                                                                                                    |                                                                                                    |  |  |  |  |  |  |  |  |  |
| Les ch                                                                                                    | amps marqués d'un * sont obligatoires.                                                                       |  |  |  |  |  |  |  |  |  |
| Enregistrer                                                                                                    |                                                                                                    |  |  |  |  |  |  |  |  |  |

Saisir les Nom, Prénom et N° de licence des 5 licenciés de la liste personnalisée.

Si l'équipe est engagée en Coupe ou Challenge de Vendée, indiquez 2 licenciés supplémentaires.

N'oubliez pas de cliquer sur le bouton « Enregistrer » pour valider votre liste personnalisée.